# Guide: JioAirFiber Gifting Booking and Redemption

•

•••

•

.

•••••

- 1. Buy for Self/Family
- 2. Gift Someone

#### 1. Buy for Self/Family

Booking and Redemption Journey

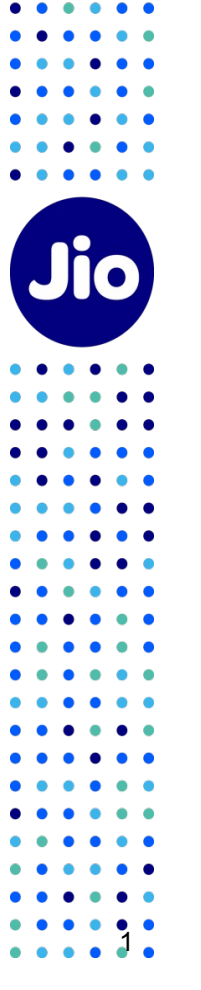

•••••

•••

## **Buy for Self/ Family – Purchase Journey**

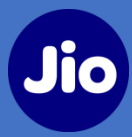

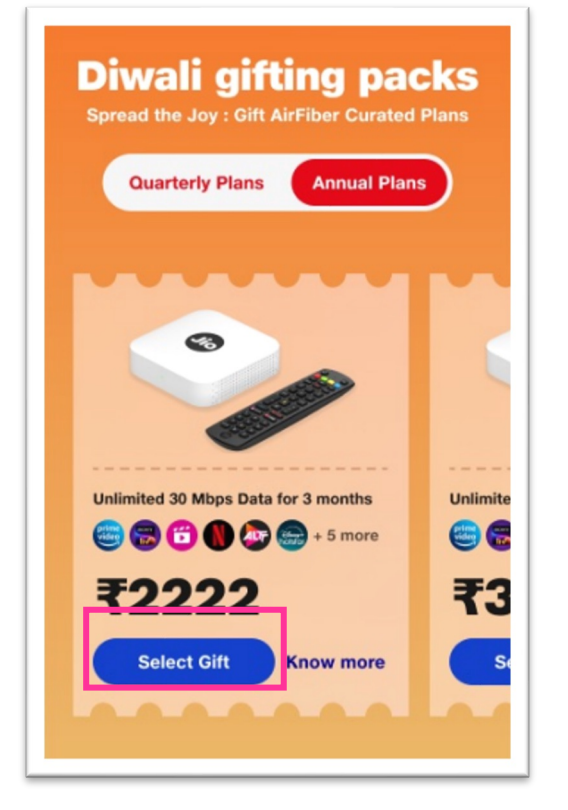

1. Click on "Gift Now"

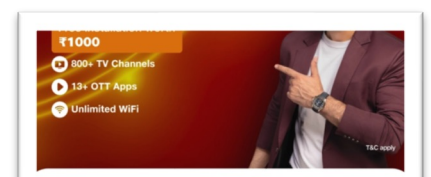

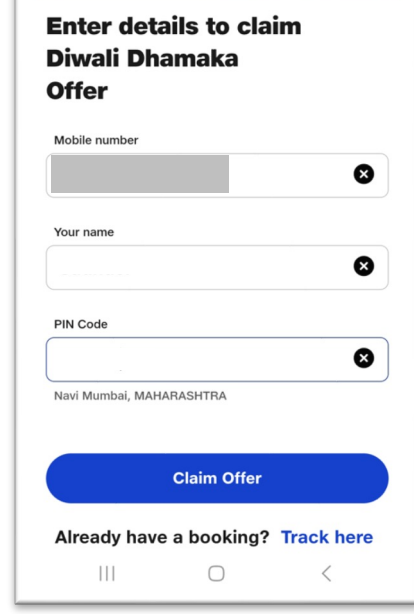

2. Enters Name, Mobile and Pincode (required for receipt creation)

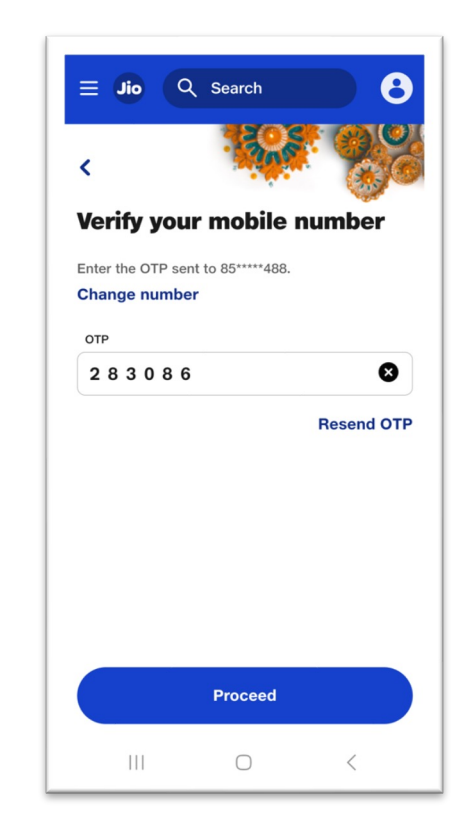

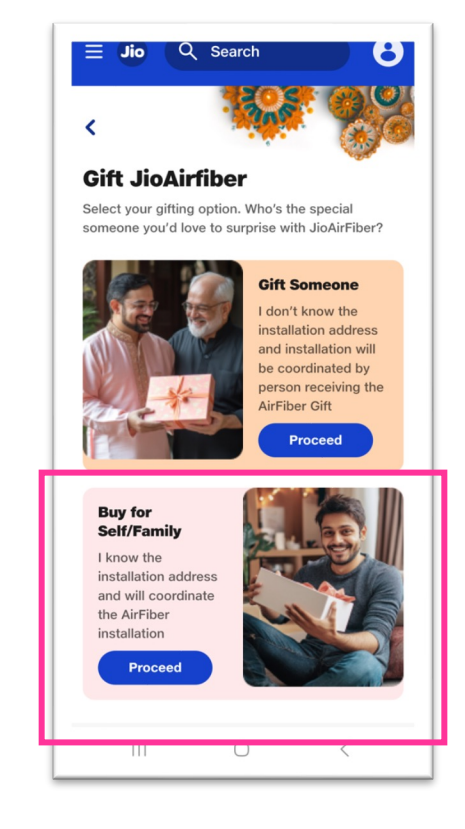

#### 3. Verify OTP

4. Click on Buy for Self/Family

#### **Buy for Self/ Family – Purchase Journey**

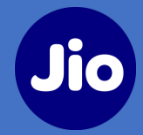

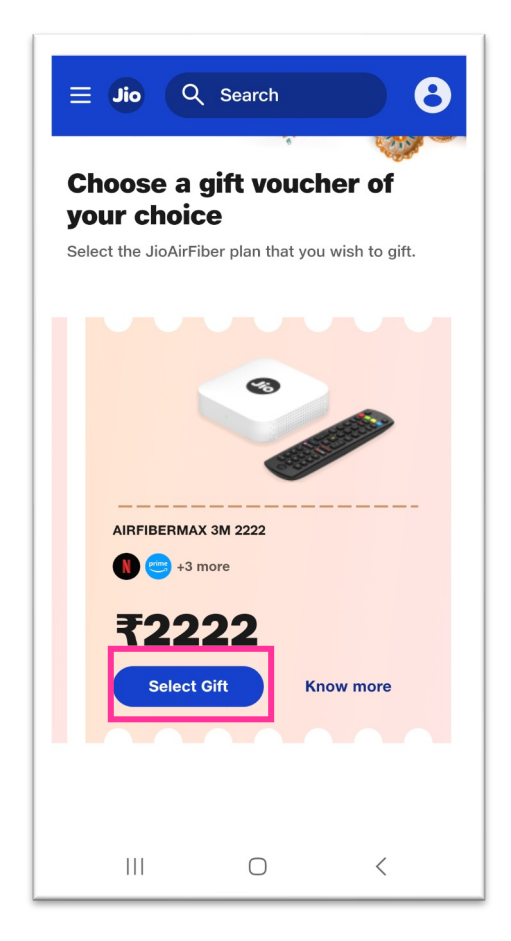

4. Select Gift Voucher (from 3 options)

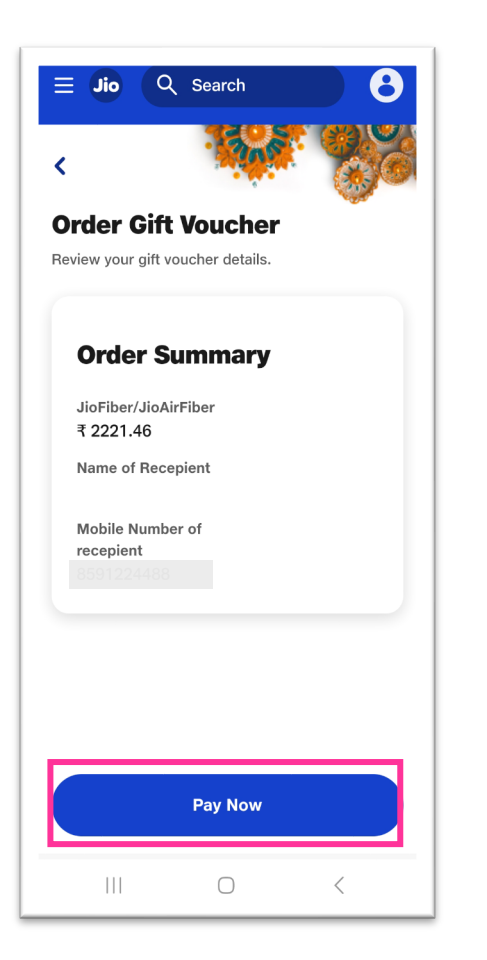

5. Confirm and Pay

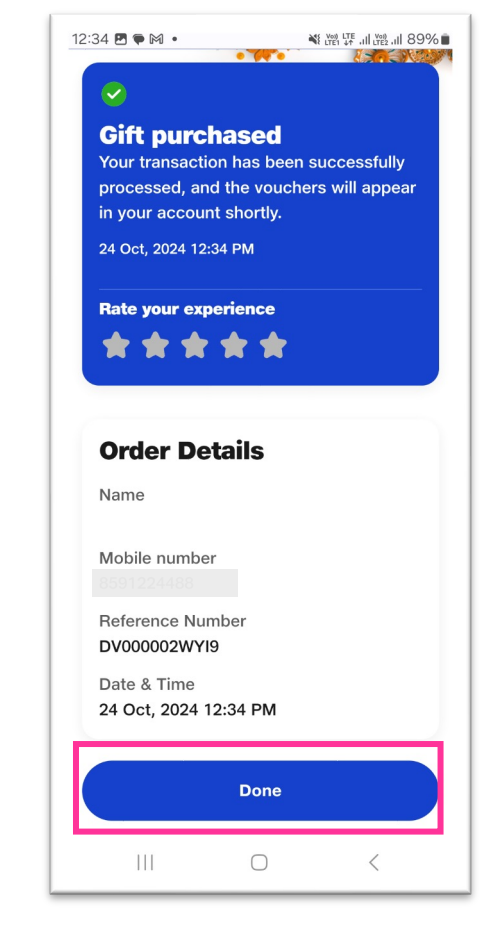

#### 6. Gift Voucher Purchased Successfully

## **Buy for Self/ Family – Redeem Journey**

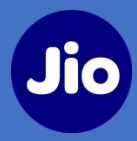

3. Update installation

address, and Done

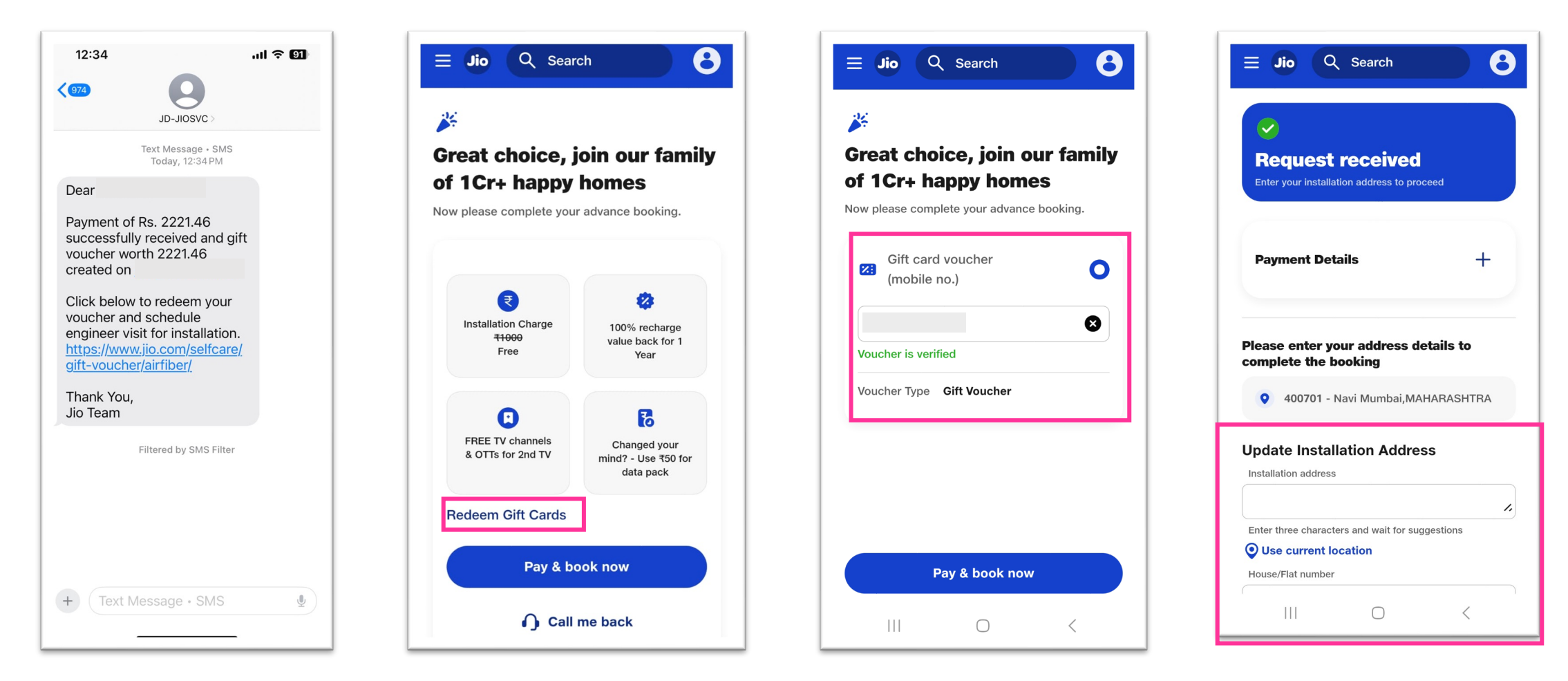

1. Click on the link on the registered mobile number. 2. Click "Redeem Gift Vouchers" option on Gifting page & submit mobile number used for Gift Voucher Purchase, then click on Pay & Book Now

## **Special Offer for Enterprise Employees**

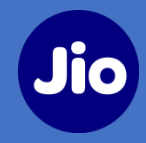

# **Post Installation**

To avail the special offer for Corporate

Employee, give missed call on

#### +91 80104 34343

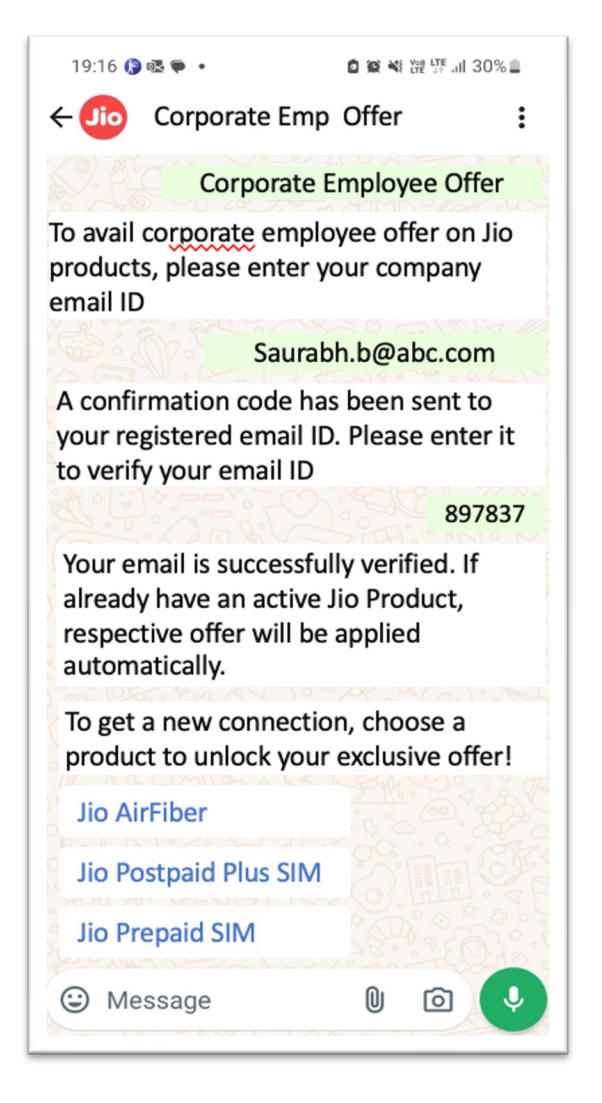

# • • • • • • • • • • • • • • • • • • • • • • • • • • • • • • • • • • • • • • • • • • • • • • • • • • • • • • • • • • • • • • • • • • • • • • • • • • • • • • • • • • • • • • • • • • • • • • • • • • • • • • • • • • • • • • • • • • • • • • •

. . . . . .

•

#### 2. Gift Someone

Booking and Redemption Journey

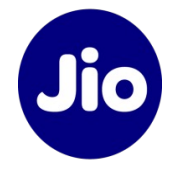

•

•

• • •

•••••

.

. . .

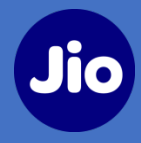

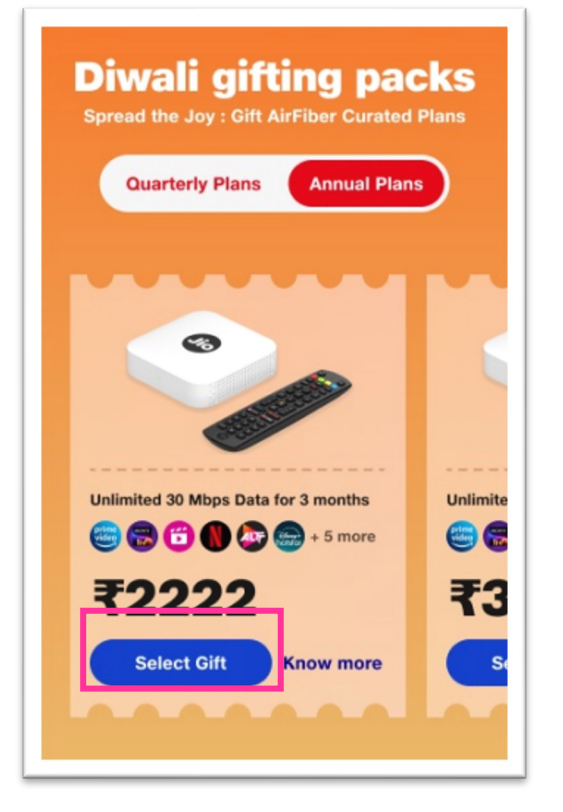

1. Click on "Gift Now"

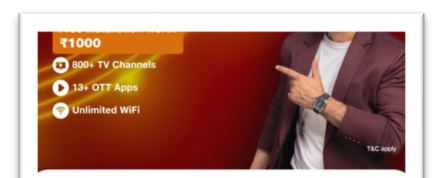

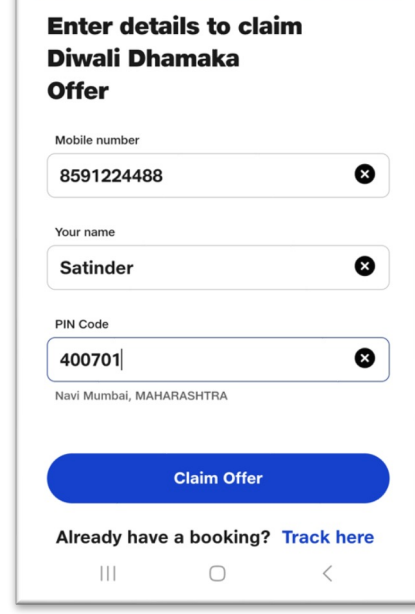

2. Enters Name, Mobile and Pincode (required for receipt creation)

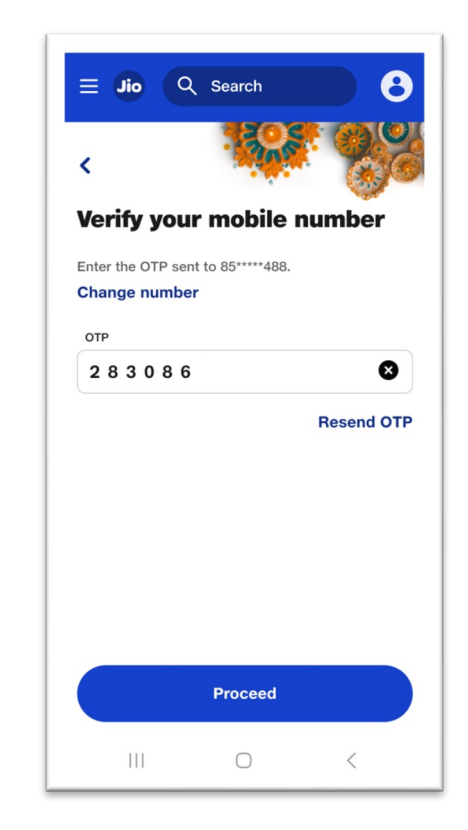

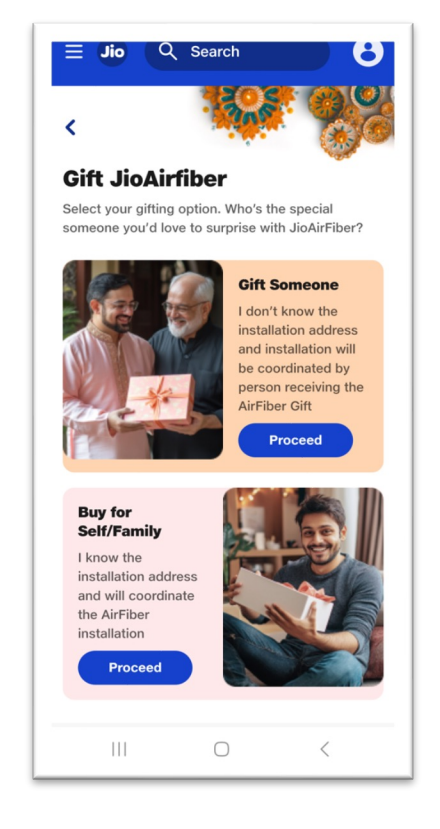

#### 3. Verify OTP

4. Click on Gift Someone

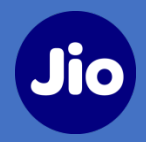

₩ LTE1 47 .III LTE2 .III 89%

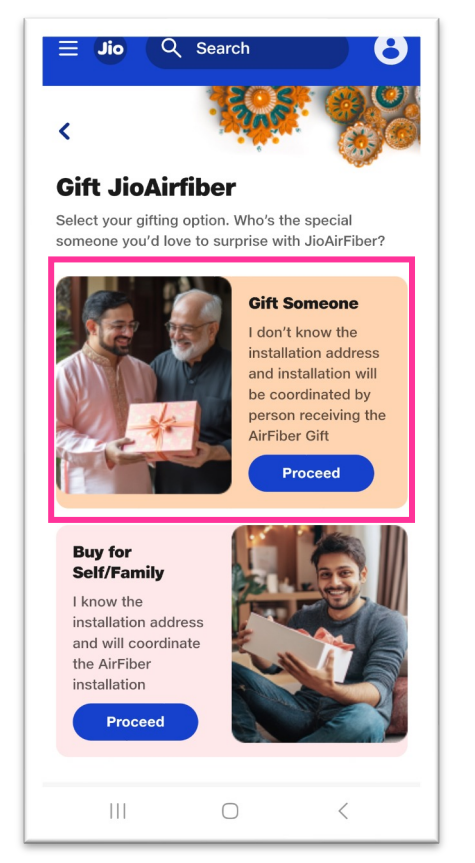

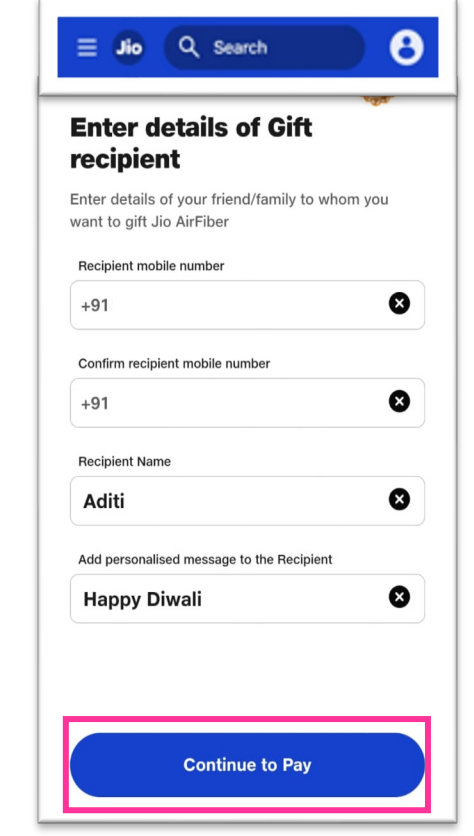

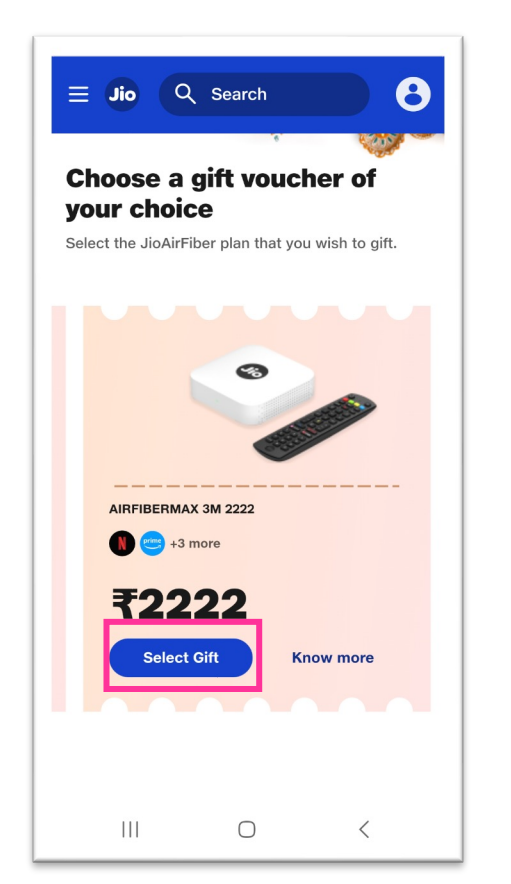

| 📃 Jio 🔍 Search                          |                                  |
|-----------------------------------------|----------------------------------|
| < · · · · · · · · · · · · · · · · · · · | Gift purcha<br>Your transaction  |
| Order Gift Voucher                      | processed, and the               |
| Review your gift voucher details.       | 24 Oct, 2024 12:34               |
| Order Summary                           | Rate your experi                 |
| Name of Recepient<br>Satinder           | Order Deta                       |
| Mobile Number of                        | Name                             |
| recepient                               | Satinder                         |
|                                         | Mobile number                    |
|                                         | Reference Number<br>DV000002WYI9 |
|                                         | Date & Time                      |
| Pay Now                                 |                                  |
| III O <                                 | 111                              |
|                                         |                                  |

8. Confirm and Pay

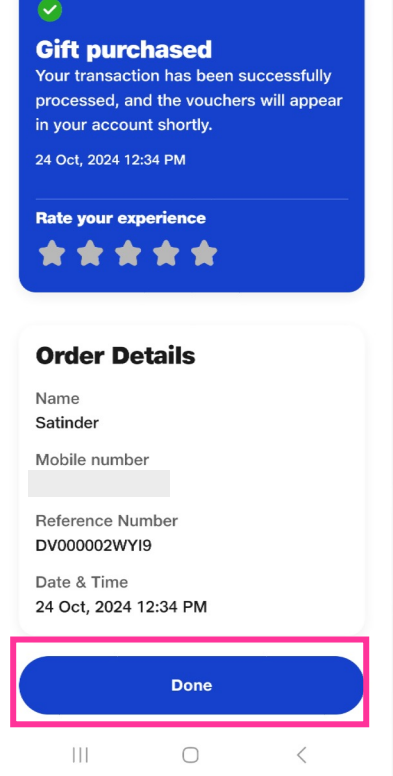

12:34 🖪 🗭 M 🔹

9. Gift Voucher purchase successful.

- 5. Select "Buy for self" or "Gift Someone"
- 6. Enter Number, Name and Message for Friend/Family (Recipient)
- 7. Select Gift Voucher (from 3 options)

#### **Gift Someone – Purchase Journey**

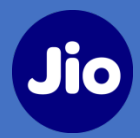

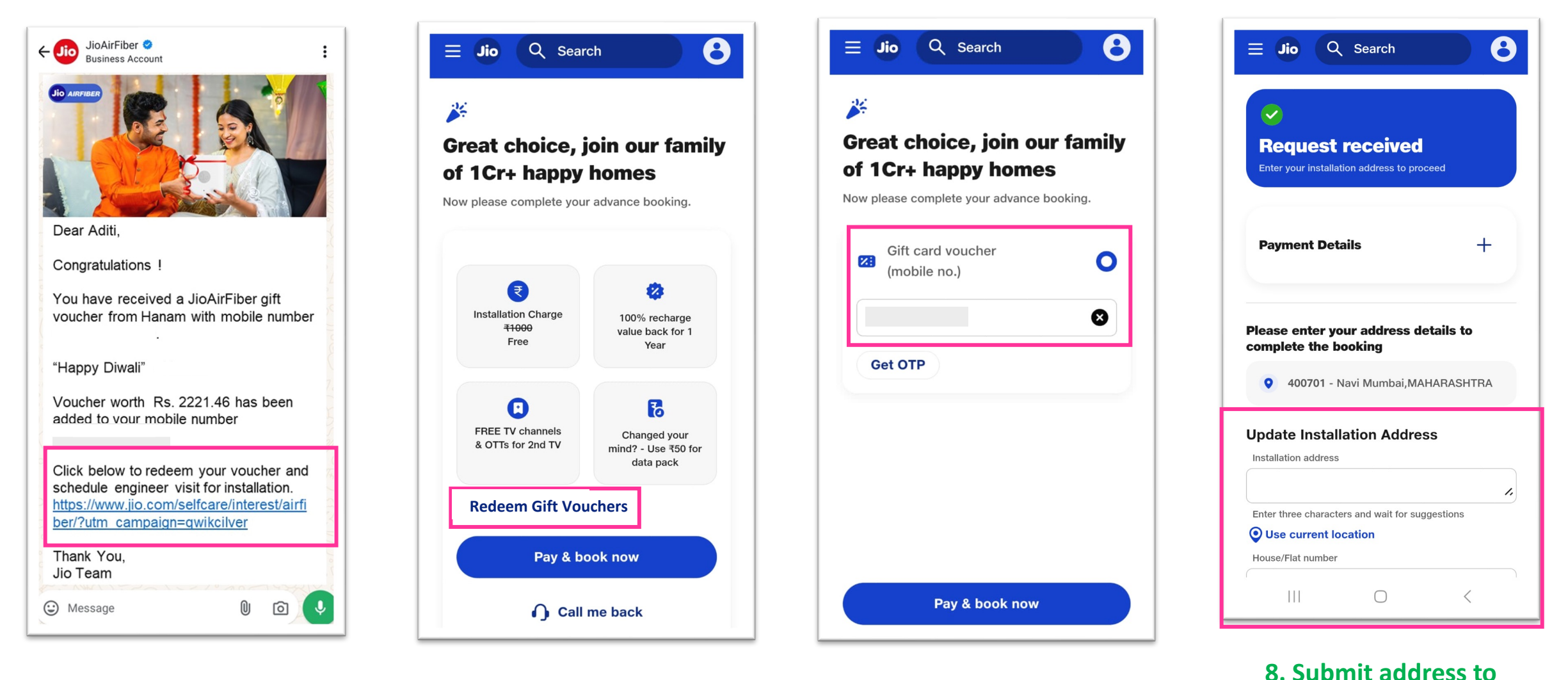

& submit mobile complete AirFiber booking.

6. Recipient receives SMS and WhatsApp

7. Click "Redeem Gift Vouchers" option & submit mobile number used for Gift Voucher Purchase.

## **Special Offer for Enterprise Employees**

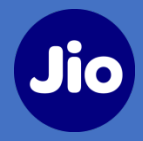

## **Post Installation**

1. To avail the special offer for Corporate Employee, give missed call on

#### +91 80 10 43 43 43

- 2. Enter the corporate ID through which the connection was booked/gifted
- On successful validation, you will receive ₹
   100/month discount vouchers equivalent to
   the number of months of connection
   booked/gifted

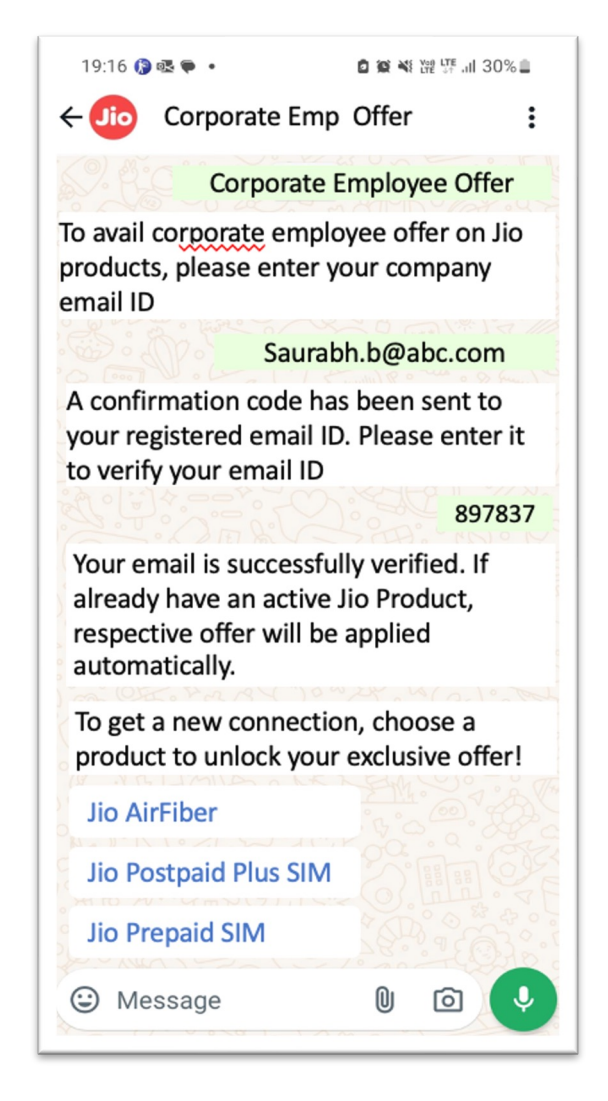